# MANUAL DE USUARIO "PAGO POR CONCEPTO DE EMISIÓN DE CERTIFICADO DE ORIGEN"

DIRECCIÓN DE SERVICIOS, PROCESOS, CALIDAD Y GESTIÓN DEL CAMBIO

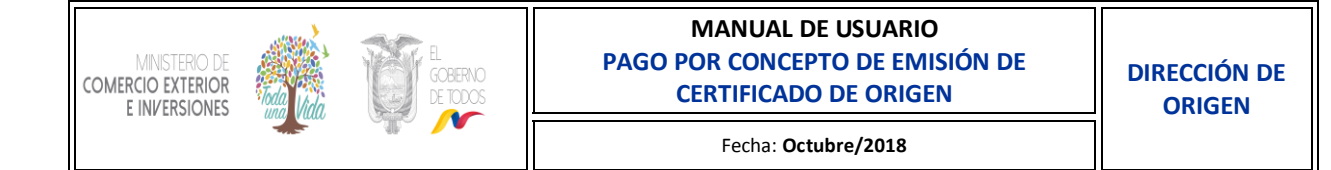

# ÍNDICE

| 1.OBJETIVO          | 2 |
|---------------------|---|
| 2.ALCANCE           | 2 |
| 3.RESPONSABILIDADES | 2 |
| 4.DEFINICIONES      | 2 |
| 5.INSTRUCCIONES     | 3 |

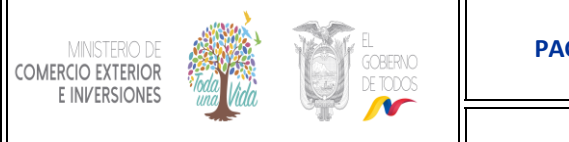

## 1. OBJETIVO

El presente manual tiene como finalidad informar al usuario los pasos que deberá seguir para efectuar el pago por el servicio de certificación de origen para la obtención del certificado de origen en el Ministerio de Comercio Exterior e Inversiones, debido de la implementación del Sistema de pago electrónico.

#### 2. ALCANCE

Desde el ingreso al SIGCO hasta la recepción del certificado de origen.

#### 3. RESPONSABILIDADES

**Dirección de Origen:** Administración Funcional del Sistema de Gestión de Certificado de Origen o SIGCO **Exportador:** Buen uso de la información **Dirección de TI:** Actualización del Sistema

#### 4. DEFINICIONES

**SIGCO**: Sistema de Gestión de Certificados de Origen

**Código de recaudación:** Código alfanumérico de 8 dígitos que el beneficiario debe indicar a la institución financiera recaudadora para el pago en ventanilla o mediante el servicio en línea del banco del pacifico.

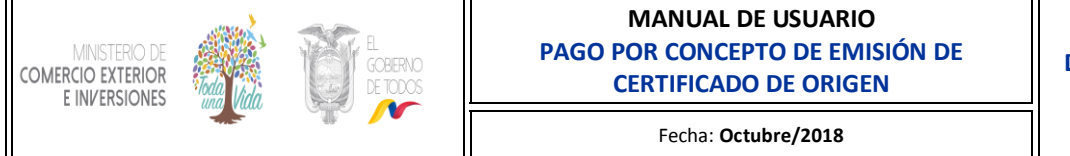

## 5. INSTRUCCIONES

**1.** El Exportador ingresa al enlace "http://sigco.comercioexterior.gob.ec" y hace clic en la imagen:

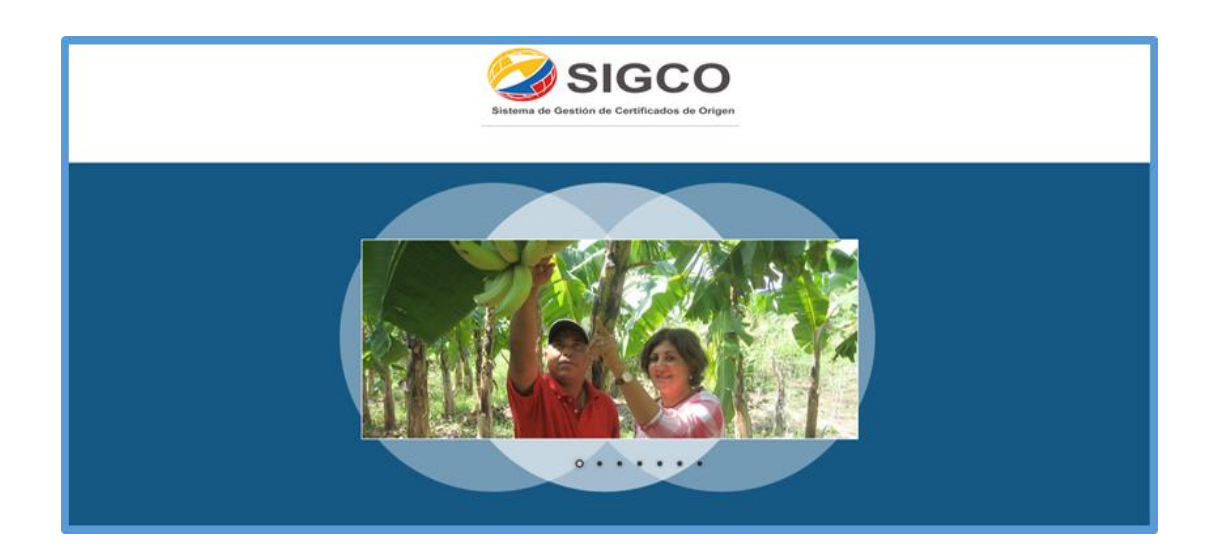

**2.** Se abre una ventana conforme se indica a continuación:

| SIGCO v3 CONSULTAS RECAUDA             | λατόν                                                                              |                                                                                              |
|----------------------------------------|------------------------------------------------------------------------------------|----------------------------------------------------------------------------------------------|
| SIGCO                                  |                                                                                    |                                                                                              |
| Identifíquese Regístrese               |                                                                                    |                                                                                              |
| Usuario                                |                                                                                    | Sistema de Gestión de Certificados de Origen                                                 |
| Contraseña                             |                                                                                    | (19-JULIO-2012) OPTIMICE EL TAMAÑO DE<br>ARCHIVOS ESCANEADOS                                 |
| Perfil de acceso :                     | - Exportador                                                                       | <u>Manual para reducir el tamaño de archivos</u><br>escaneados.                              |
| Entrar                                 |                                                                                    | (6-JULIO-2012) CATALOGO DE<br>EMBALAJES                                                      |
|                                        |                                                                                    | Archivo en Excel de catalogo de embalajes                                                    |
| Luego de ingresar las partidas o subj  | partidas un funcionario aprobará cada una de ellas con la documentación adjunta de | (1-JUNIO-2012) CAPACITACIÓN TÉCNICA<br>SOBRE SUBIDA EN LOTE                                  |
| que validen las partidas, el sistema n | o mostrará las partidas que no hayan sido validadas previamente por el Funcionario | <ul> <li>Requisitos básicos para el uso de la<br/>funcionalidad de subida en lote</li> </ul> |
|                                        |                                                                                    | - Estructura de archivos de Envío y Actualización<br>- Declaraciones Juramentadas de Origen  |
|                                        |                                                                                    | Descarga de Documentos:<br>Capacitación Técnica sobre subida en LOTE                         |
|                                        |                                                                                    | <u>Formato de reporte para declaraciones</u><br>juramentadas registradas en ventanilla unica |
|                                        |                                                                                    | (10-MAY-2012) ARCHIVOS XSD PARA<br>ACTUALIZACIÓN EN LOTE                                     |

\* Para el caso de exportadores que soliciten por primera vez un Certificado de Origen en el MIPRO o MCEI, deberán acercarse a la entidad donde solicitará el mismo, para que lo registren como exportador en el SIGCO.

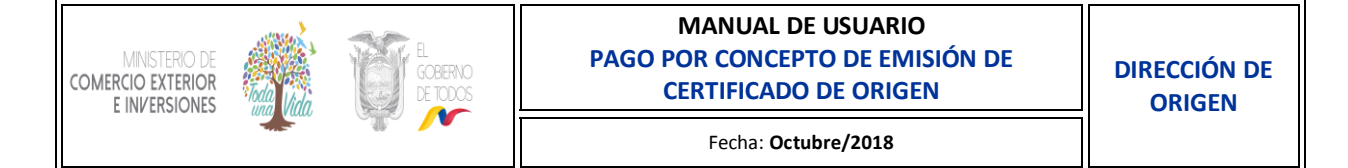

- **3.** Seleccionar la opción CONSULTAS si desea consultar el saldo disponible:
- a. Se visualiza la ventana SALDOS DEL EXPORTADOR.

| SIGCO v3 CONSULTAS RECA | NUDACIÓN            |       |
|-------------------------|---------------------|-------|
|                         | SALDOS DEL EXPORTAD | OOR   |
| RUC:                    | BUSCAR              |       |
| CODIGO                  | NOMBRE REGIONAL     | SALDO |
|                         |                     |       |
|                         |                     |       |
|                         |                     |       |
|                         |                     |       |
|                         |                     |       |

b. Ingresar el número de RUC, hacer clic en buscar y confirmar el saldo actual

| C O DIGO         NOMBRE REGIONAL         SALDO           FEDEXGYE         OFICINAS GUAYAQUIL         1,000.00 |
|----------------------------------------------------------------------------------------------------|
| FEDEXGYE OFICINAS GUAYAQUIL 1,000.00                                                                          |
|                                                                                                    |
| REG-04 MIP GUAYAQUIL 1,000.00                                                                                 |

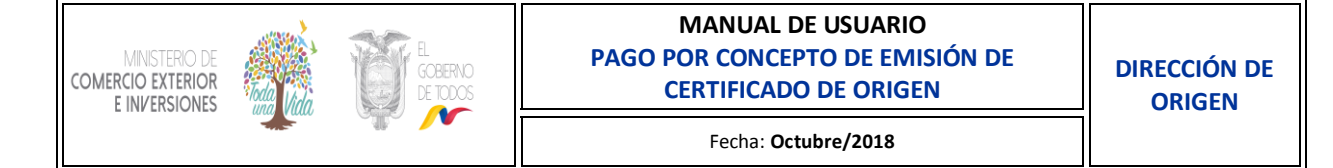

- **4.** Seleccionar la opción RECAUDACIÓN para generar el código de recaudación:
  - a. Se visualiza la ventana de GENERAR CÓDIGO DE RECAUDACIÓN

| SIGCO v3 CONSULTAS | RECAUDACIÓN        |                         |         |
|--------------------|--------------------|-------------------------|---------|
|                    | Generar            | Código de Recaudación   |         |
| RUC:               | BUSCAR ENTIDAD: MC | EI GUAYAQUIL 🔻 VALOR:\$ | GENERAR |
| RAZÓN SOCIAL       |                    | ENTIDAD                 | SALDO   |
|                    |                    |                         |         |
|                    |                    |                         |         |
|                    |                    |                         |         |
|                    |                    |                         |         |
|                    |                    |                         |         |

b. Ingresar el número del RUC, seleccionar la entidad a la cual solicitará el Certificado de Origen, y el valor del código de recaudación; luego hacer clic en generar

| SIGCO v3 | CONSULTAS  | RECAUDACIÓN |                                                                                                    |
|----------|------------|-------------|----------------------------------------------------------------------------------------------------|
|          |            |             | Generar Código de Recaudación                                                                                                    |
| RUC: 099 | 3204871001 | BUSCAR      | INTIDAD: MCEI GUAYAQUIL VALOR:\$ 10 GENERAR                                                                                        |
| RAZÓI    | I SOCIAL   | [           | MIPRO QUITO     SALDO       MIPRO AMBATO     MIPRO CUENCA       MIPRO GUAYAQUIL     Fue generado el código de recaudación TA000446 |
|          |            |             | Aceptar                                                                                                    |

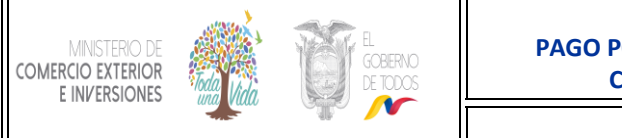

**5.** Recibirá correo de confirmación de código de recaudación generado exitosamente, por parte del SENAE:

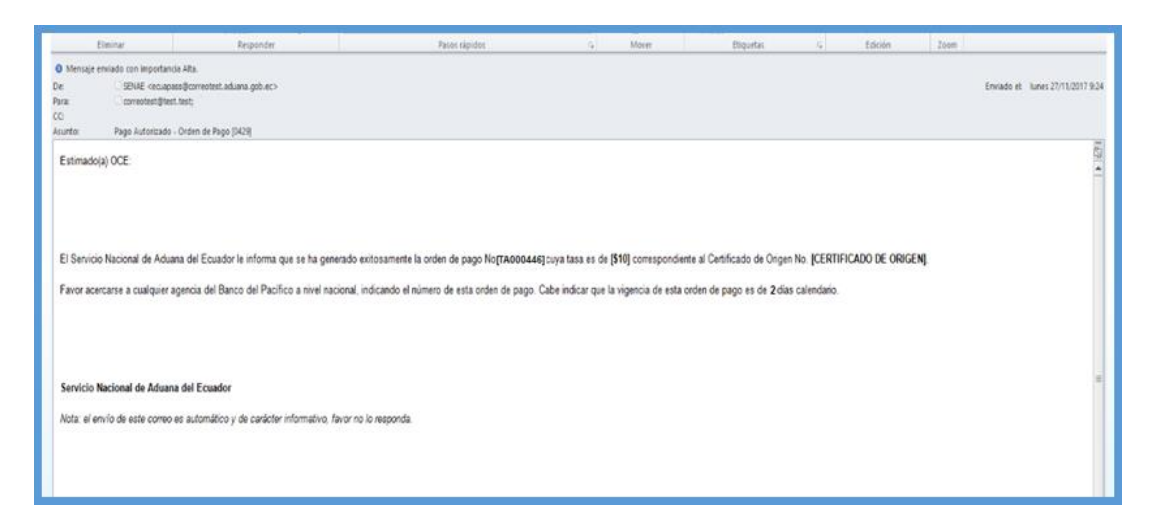

\*La vigencia de los códigos generados será de 2 días calendario, tiempo en el cual deberá realizar la recaudación en el Banco del Pacifico.

- 6. Realizar el pago por medio de recaudación en ventanilla o a través de la página web del Banco del Pacífico.
- a. Mediante la ventanilla del Banco del Pacífico, indicando únicamente el número del código de recaudación correspondiente.

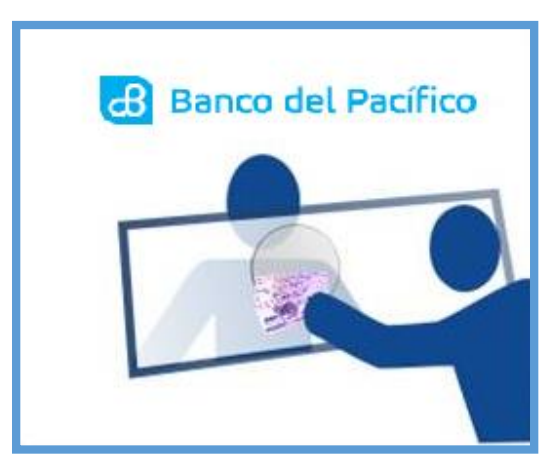

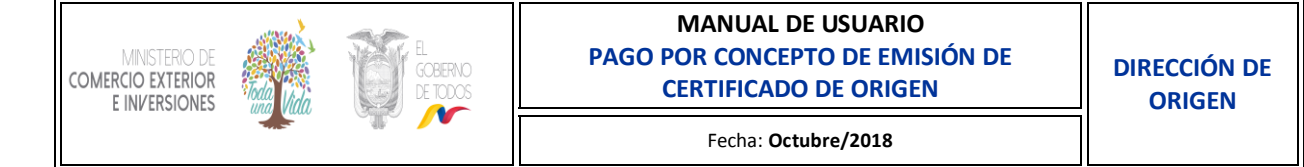

b. Mediante la página web del Banco del Pacífico con su código de usuario y contraseña, ingresando el código de recaudación, verificando nombre de beneficiario, tipo de identificación y total a pagar.

| <b>⊙</b> ≣ Resumen                                                                          |                                                                                                    |                                                                           | 0                            |
|---------------------------------------------------------------------------------------------|----------------------------------------------------------------------------------------------------|---------------------------------------------------------------------------|------------------------------|
| 88 Cuentas                                                                                  | Transferencias, Pagos y Recargas / Pagos                                                                                                    |                                                                           | 0                            |
| PacifiCard                                                                                  | Servicios Instituciones Tarjetas de Otros Bancos Mis productos                                                                                                    | del Banco Consulta Pagos                                                  |                              |
| D Inversiones                                                                               |                                                                                                    |                                                                           |                              |
| C Transferencias,<br>Pagos y Recargas                                                       | 1. Ingreso de Datos 2. Confirmación                                                                                                    | 3. Comprobante                                                            |                              |
|                                                                                             |                                                                                                    |                                                                           |                              |
| D Pacifico Informa                                                                          | Aquí puede pagar sus tarjetas de Casas Comerciales, Impuestos, Centros Educ                                                                                                    | cativos, Tv Pagada, Empresas, Ve                                          | ehículos, Transportes, entre |
| Pacifico Informa     Comprobantes                                                           | Aquí puede pagar sus tarjetas de Casas Comerciales, Impuestos, Centros Educ<br>otros.                                                                                                    | cativos, Tv Pagada, Empresas, Ve                                          | ehículos, Transportes, entre |
| <ul> <li>Pacífico Informa</li> <li>Comprobantes</li> <li>Tarjeta<br/>Empresarial</li> </ul> | Aquí puede pagar sus tarjetas de Casas Comerciales, Impuestos, Centros Edu.<br>otros.<br>Ingreso de Datos<br>Seleccione el tipo Impuestos/Aram                                                                  | cativos, Tv Pagada, Empresas, Ve<br>Iceles/Tasas T                        | ehículos, Transportes, entre |
| <ul> <li>Pacifico Informa</li> <li>Comprobantes</li> <li>Tarjeta<br/>Empresarial</li> </ul> | Aquí puede pagar sus tarjetas de Casas Comerciales, Impuestos, Centros Edu-<br>otros.<br>Ingreso de Datos<br>Seleccione el tipo Impuestos/Aram<br>Eatablecimiento SERVICIO NAC                                  | cativos, Tv Pagada, Empresas, Ve<br>Iceles/Tasas 🔻                        | ehículos, Transportes, entre |
| <ul> <li>Pacifico Informa</li> <li>Comprobantes</li> <li>Tarjeta<br/>Empresarial</li> </ul> | Aquí puede pagar sus tarjetas de Casas Comerciales, Impuestos, Centros Edu-<br>otros.<br>Ingreso de Datos<br>Seleccione el tipo Impuestos/Aran<br>Establecimiento SERVICIO NAC<br>Liquidación/VUE/Dep. Temporal | cativos, Tv Pagada, Empresas, Ve<br>Iceles/Tasas  CIONAL DE ADUANA DEL EC | ehículos, Transportes, entre |

\*El banco no aceptará la recaudación por un valor menor o mayor al registrado en la misma.

7. Recibir correo de confirmación de pago realizado exitosamente, por parte del SENAE:

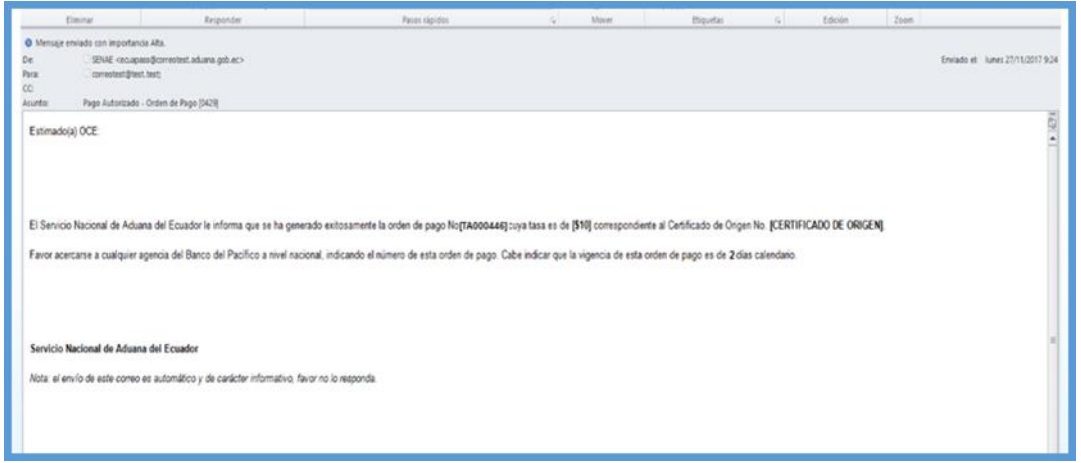

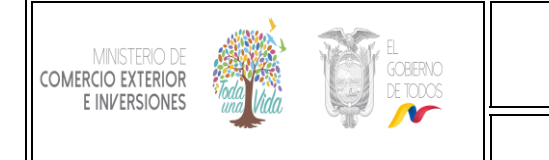

Fecha: Octubre/2018

**8.** Retirar el Certificado de Origen aprobado en las instalaciones de cada entidad a la cual se le realizó la solicitud:

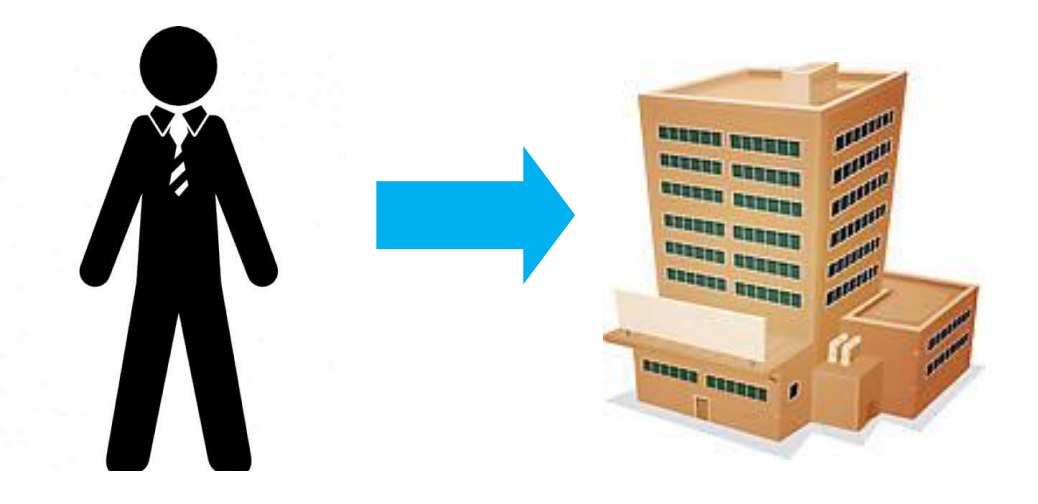